## Fire Inspection - Online Payment Information

#### Step 1 – Go to City of Whitehorse.ca

https://www.whitehorse.ca/

## Step 2 – Select Online Payment

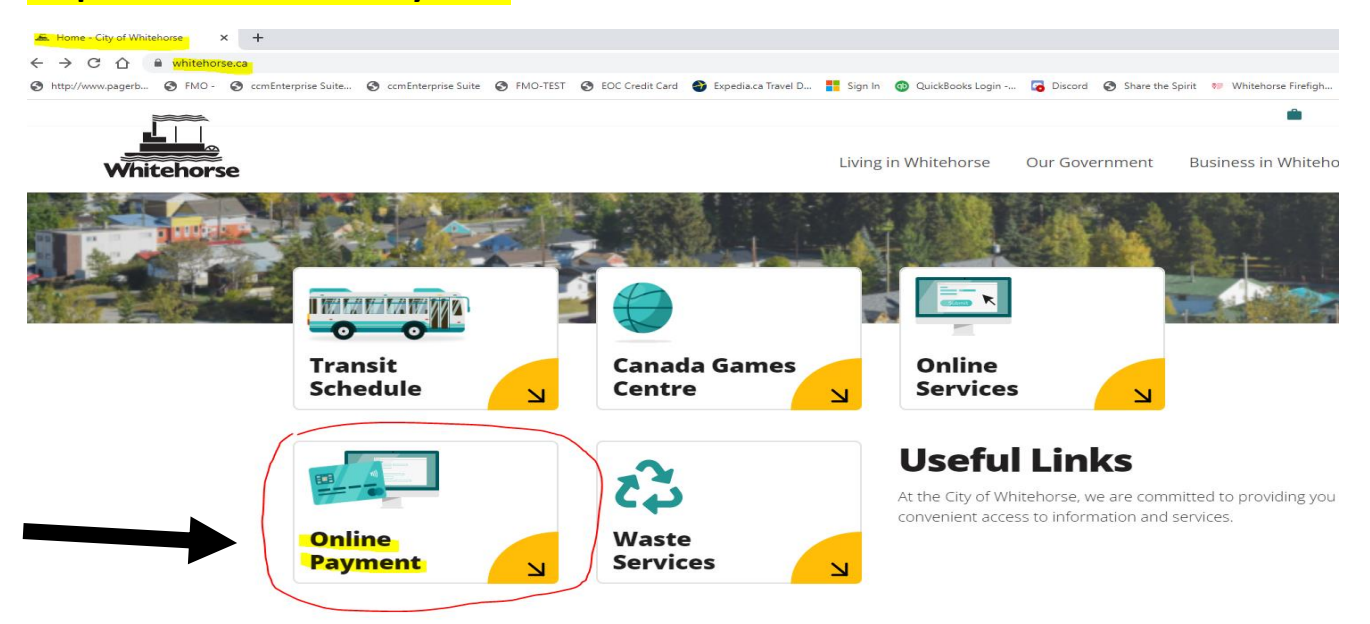

## Step 3 – Click Other Invoice Payment

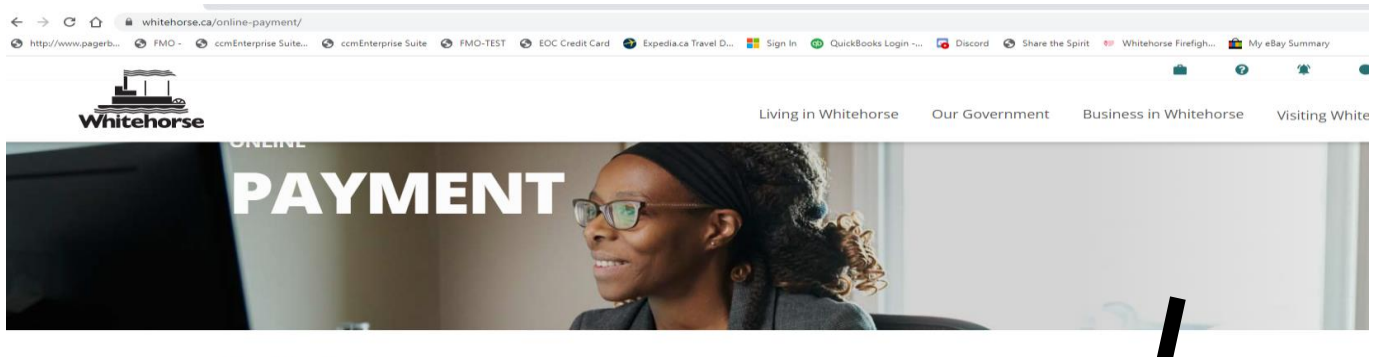

🏫 🕨 Online Payment

Ť

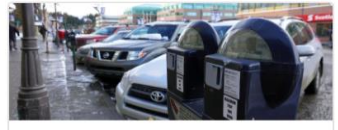

PARKING TICKET PAYMENT >

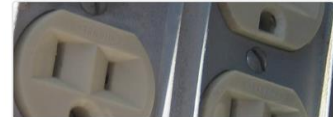

UTILITIES PAYMENT >

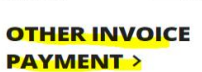

# Fire Inspection - Online Payment Information

#### Step 4 – Enter the amount

Invoice Total \$ 50.00

For the amount due, *must include* .00 e.g. 50.00

Customer Number

Customer # Fire Inspection - L

Must Enter: Fire Inspection – Business Name

i.e. Fire Inspection - Little People Daycare

Email Address

Email Address

Enter your Contact Email

Before you proceed to payment, please complete the captcha above.

Proceed to Payment

## Step 5 - Enter your payment information

# NOTE – Billing Address – Must use address attached to the credit card you are paying with Mandatory fields marked by \*

Mandatory lields marked by

Cardholder Details

Enter your card's billing address without any special characters.

PO Box:

Street Number\*:

Billing: must match address attached to the credit card you are paying with

# Fire Inspection - Online Payment Information

| Street Name*:                                                                                                    |                  |
|----------------------------------------------------------------------------------------------------|------------------|
| Postal/Zip Code*:                                                                                                    |                  |
| Payment Details                                                                                                    |                  |
| Transaction Amount: \$ 12.00 (CAD)                                                                                             |                  |
| Order ID: mhp22257131601p87                                                                                                    |                  |
| Please complete the following details exactly as they appear on your card.<br>Do not put spaces or hyphens in the card number. | VISA Master Card |
| Cardnoider Name <sup>*</sup> :                                                                                                 |                  |
| Card Number*:                                                                                                    |                  |
| Expiry Date (MMYY)*:                                                                                                    |                  |
| Card Security Code*:                                                                                                    |                  |

Click 'Process Transaction' to charge your card. Only click the button once. Using the 'Back', 'Refresh' or 'Cancel' button after you press the 'Process Transaction' button will not stop the transaction from being processed and may result in a double charge.

#### Step 6 – Email Receipt

#### EMAIL RECIEPT with Fire Inspection - Business Name in the Subject Line to

tofireinspectionrequests@whitehorse.ca

| Clipboard |                     | Es .           | Basic Text                       | - Fai | Names | Include |
|-----------|---------------------|----------------|----------------------------------|-------|-------|---------|
| ="        | To<br>Cc<br>Subject | Fire Inspectio | n Requests<br>on - Business Name |       |       |         |